## Come si accede alla piattaforma G Suite for Education?

L'accesso alla piattaforma G Suite for Education è consentito solo al personale docente e non docente nonché agli studenti abilitati dell'Istituto Comprensivo Est1 di Brescia, pertanto si deve disporre di un account @istitutocomprensivoest1.it gestito in G-Suite.

Disponendo delle credenziali di accesso, è sufficiente attenersi ai seguenti passaggi per completare la procedura di attivazione.

- 1. Accedere preferibilmente con Google Chrome (o in alternativa Firefox) alla pagina web: https://gsuite.google.com oppure https://accounts.google.com
- 2. Si apre la pagina di login che richiede di inserire come username l'indirizzo email nel formato <u>nome.cognome@istitutocomprensivoest1.it</u> e dopo la pressione del pulsante Avanti la password temporanea fornita dall'amministratore di G-Suite (da modificare al primo accesso).

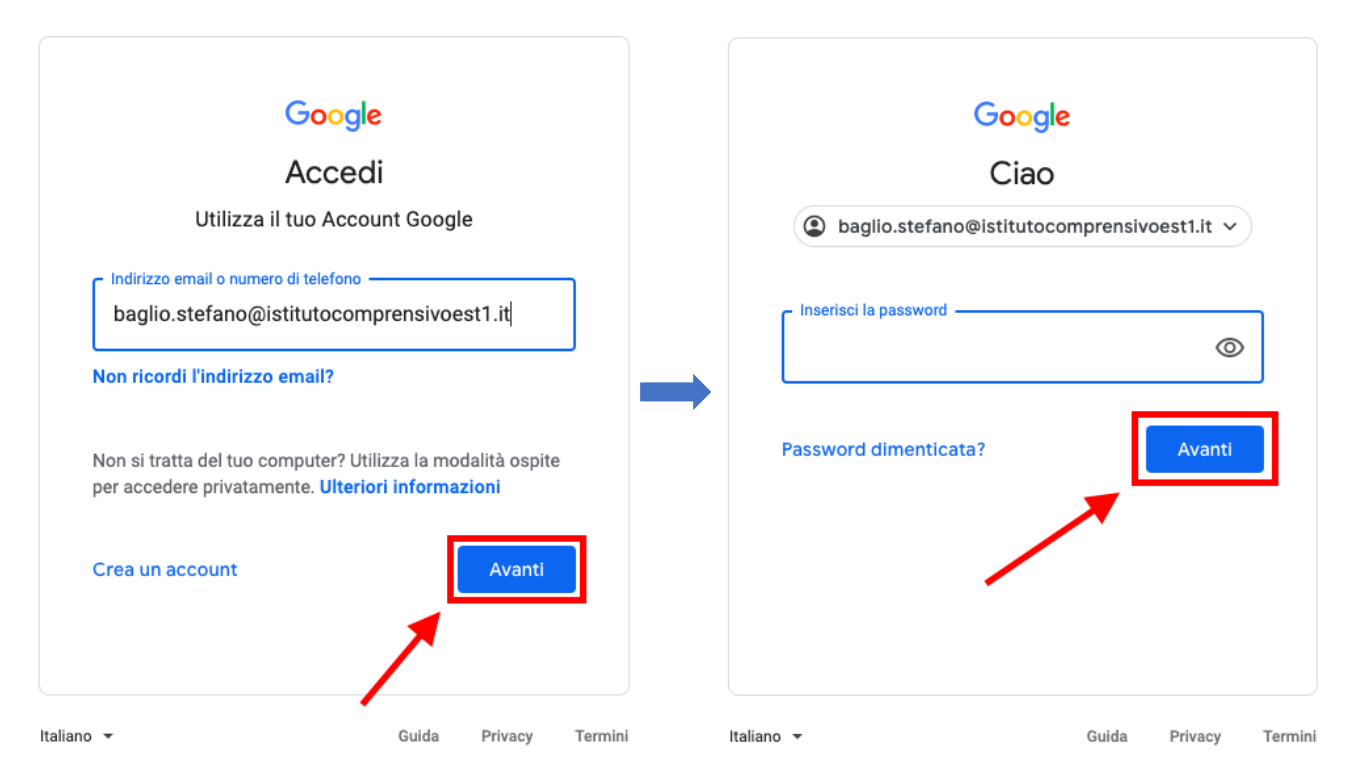

3. Google aprirà la pagina di benvenuto e fornirà una serie di informazioni sull'account appena attivato. Lette le informazioni, cliccare il tasto "Accetta".

|                 | Benvenuto nel tuo nuovo account                                                                  |
|-----------------|--------------------------------------------------------------------------------------------------|
| Benvenuto r     | el tuo nuovo account: f senatore@isissronca.edu.it. L'account è compatibile con tanti            |
| servizi Goog    | Ie, ma è il tuo amministratore di isissronca.edu it che decide a quali servizi puoi accedere.    |
| Per suggeri     | menti sull'utilizzo del tuo nuovo account, visita il Centro assistenza di Google.                |
| Quando utili    | zzi servizi Google, il tuo amministratore di dominio ha accesso ai dati del tuo account          |
| f senatore@     | isissronca edu it, inclusi i dati memorizzati sull'account nei servizi Google. Puoi avere        |
| ulteriori infor | mazioni qui oppure leggendo le norme sulla privacy della tua organizzazione, se esistono.        |
| Puoi sceglie    | re di tenere un account separato per fultizzo personale di qualsiasi servizio Google, inclus     |
| il servizio er  | nall. Se hai vari Account Google, puoi gestire l'account che utilizzi con i servizi Google e     |
| passare da      | un account all'altro quando vuoi. Il tuo nome utente e l'immagine del profilo ti consentono di   |
| verificare di   | avere scelto l'account desiderato.                                                               |
| Se la tua or    | ganizzazione ti dà accesso ai servizi principali di G Suite, il tuo utilizzo di tali servizi è   |
| regolato dal    | contratto G Suite dell'organizzazione. Tutti gli altri servizi di Google attivati                |
| dall'amminis    | tratore ("Servizi aggiunti") sono a tua disposizione ai sensi dei Termini di servizio e delle    |
| Norme sulla     | privacy di Google. Alcuni Servizi aggiunti potrebbero essere regolati anche da termini           |
| specifici del   | servizio. Il tuo utilizzo dei servizi acui l'amministratore ti autorizza ad accedere costituisce |
| l'accettazior   | te dei termini specifici dei servizi applicabili.                                                |
| Fai clic su "   | Accetto" di seguito per indicare di aver compreso la descrizione del funzionamento del tuo       |
| account f.se    | natore@isissronca.edu.it, nonché di accettare i Termini di servizio di Google e le Norme         |
| sulla privacy   | di Google.                                                                                       |
|                 | Accetta                                                                                          |
|                 |                                                                                                  |